## 全国汽车维修服务职业技能竞赛组委会文件

# 关于举行"一汽-大众捷达杯" 2023 年全国汽车维修服务职业技能竞赛启 动仪式暨预选赛(线上)的通知

各参赛选手:

经主、承办单位以及协办单位的共同努力,在广大参赛 选手的积极参与下,参赛报名工作已基本结束,现将竞赛启 动仪式暨预选赛(线上)有关安排通知如下:

一、参赛选手

所有通过报名资格审核的选手。

二、时间安排

(一) 2023年11月6日-7日09:00-19:30为系统测试时间,考生可登录考试系统进行模拟测试。

(二) 2023 年 11 月 8 日 19: 30-20:00 举行竞赛启动 仪式,观看渠道: 修车帮 APP。

(三) 2023 年 11 月 8 日 19: 30-20:00 登陆考试系统;20:00-20:30 正式考试答题。

-1--

三、预选赛内容

(一)考核内容为汽车电器维修专业知识。

(二)考试题型全部为客观题,其中:单选题8题(每题2分)、多选题8题(每题3分)、简答题2题(每题30分)。考试时间为30分钟。

(三)试卷由考试系统从题库中根据题型比例和难度随 机抽取。

四、其他

(一)系统说明

下载并安装国开在线考试客户端,输入账号密码登录 (账号为选手的身份证号,密码为身份证号后 6 位),下载 地址详见附件。

(二)联系人

技术平台联系人: 邹梦阳、郑锦娜、李辉萍(联系方式 见附件 2);

组委会联系人:杨俊荣,电话: 010-63011346;

协会联系人:赵军,电话: 010-63313393。 附件1:预选赛(线上)考试须知

附件 2: 技术平台联系方式

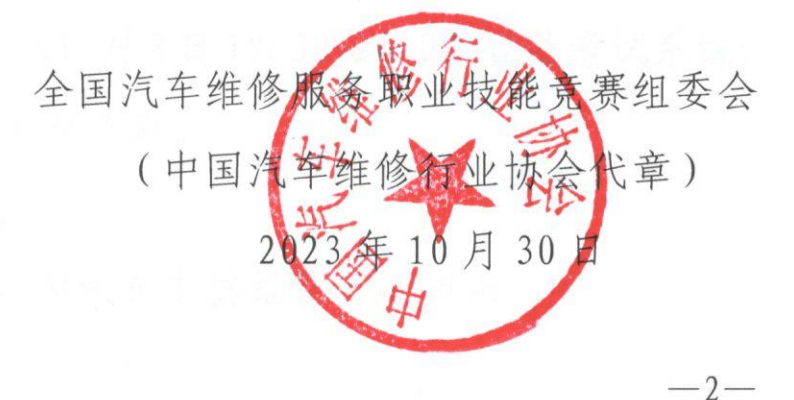

附件 1:

#### 2023 年全国汽车维修服务

### 职业技能竞赛预选赛(线上)考试须知

一、考试须知

1. 考前准备

(1)电脑端国开在线考试客户端下载地址为 https://file.ytccr.com/download/gkexam.exe。操作系统 要求Win7及以上,暂不支持苹果Mac系统。

(2)国开在线考试客户端首次登录时,需进行人脸识别验证,根据界面提示配合做出相关动作,以保证使用者是考生本人。

(3)摄像头为计算机设备自带或另配的摄像头,需放置在考生正前方约 0.50 米处,正对考生脸部,并确保脸部清晰。禁止使用背景虚化、美颜美化等影响正常监控的功能。

2. 考试流程

考试第一步,阅读考试须知。点击"我已认真阅读,进 入下一步"按钮;考试第二步,确认个人信息。确认个人信 息无误后,点击"确认,下一步";考试第三步,阅读试卷 说明。选手需认真阅读试卷说明,并自愿遵守相关规定;考 试第四步,考生本人完成人脸识别。开考前,需要对学生进

-3-

行人脸识别,按照系统的动作要求对准摄像头配合完成;完成上述步骤后,可以开始考试。

#### 二、注意事项及建议

1.考试开始后必须在考试时长内完成考试,否则考试时间结束系统会自动提交试卷。不能提前交卷。

 2.考试中途异常退出考试或误关国开在线考试客户端, 还在考试时长内可以重新进入考试系统2次,时间过了系统 将自动提交试卷。

 3.考试时间过了没有参加考试,视为缺考处理,没有考 试成绩。

4.考试过程中客户端将锁定你的电脑屏幕,不允许操作
电脑上的其他任何软件,直到考试交卷为止。

5.考试过程中不能关闭客户端软件,直到提交后才能退 出锁屏,返回电脑界面。考试过程中若遇到死机、断电,请 在考试时间范围内,尽快再次进入考试平台,继续考试。

6. 建议各省牵头单位将本省选手比赛时的照片(注明地区)发到 QQ 交流群(852081275)里,为赛事宣传提供素材。

附件 2:

### 技术平台联系方式

技术支持老师的企业微信面向考生提供技术支持服务, 考生遇到考试客户端的安装、使用问题都可以找技术老师咨 询处理。

禁止将技术老师企业微信号拉群,重复添加,技术老师 会一对一进行处理。

注意:学员在添加技术老师时一定要备注好自己的姓名+身份证号+问题(身份信息仅技术老师可见),否则不予处理。

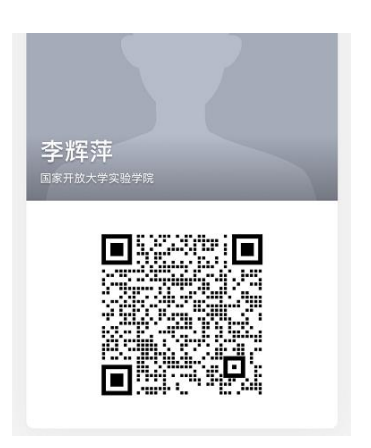

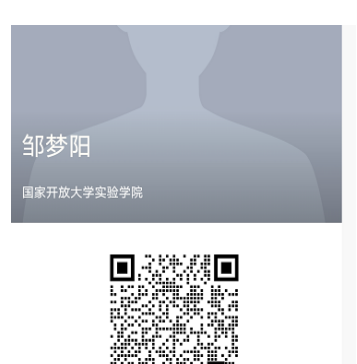

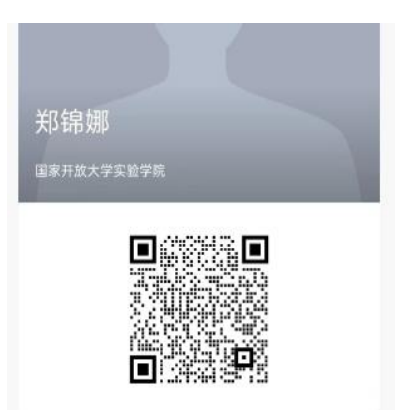